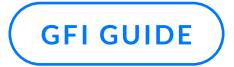

# **GFI ClearView Deployment Guide**

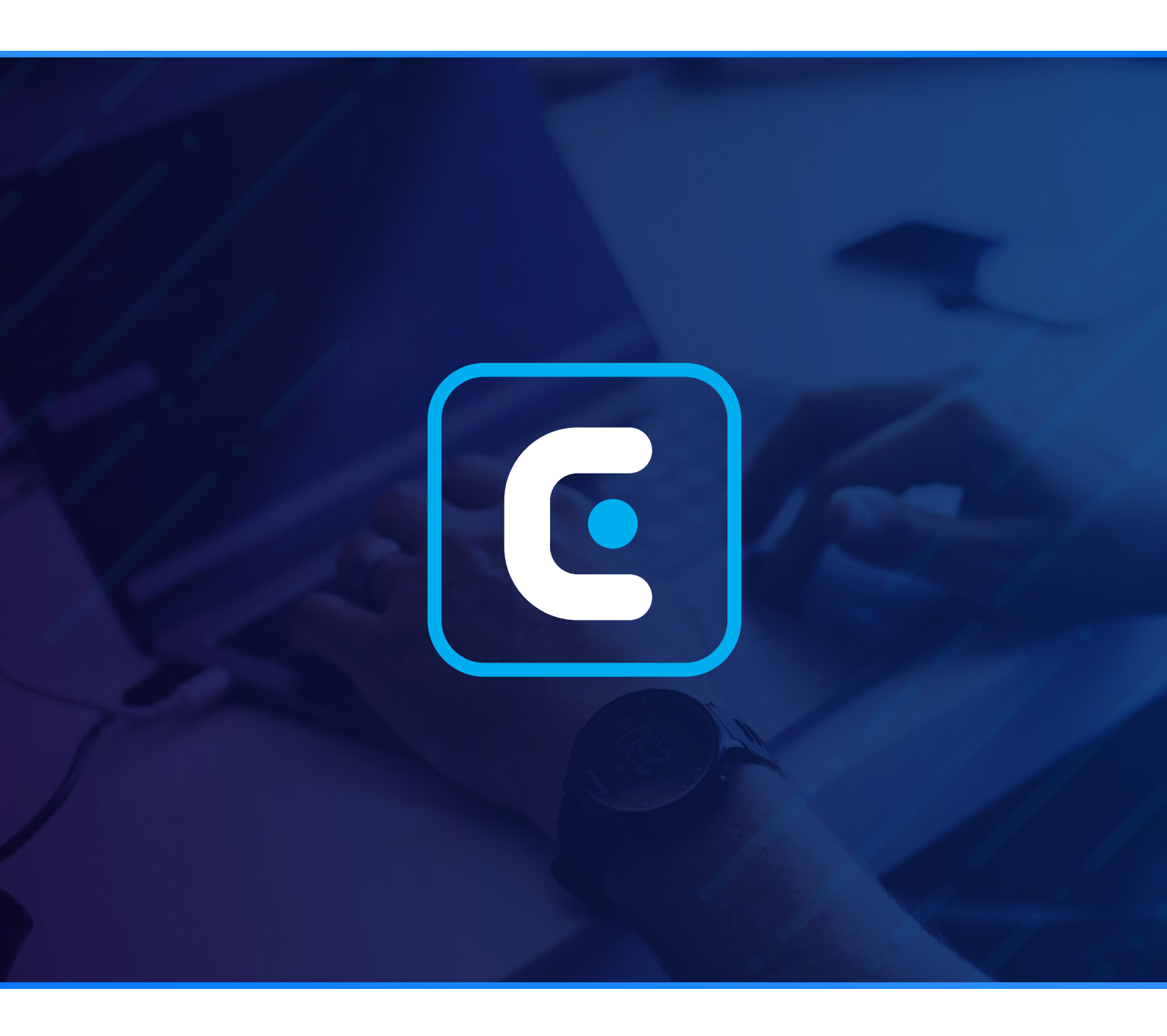

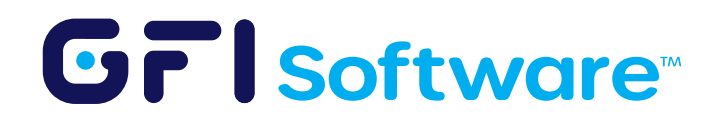

### **Features**

We will briefly cover the pre-requisites and steps to deploy GFI ClearView in a hypervisor in this article.

### **Pre-requisites**

- Hypervisor
  - VMware | OVA File | Installation guide video
  - HyperV | ISO file | Installation guide video | HyperV port mirroring settings guide
  - VirtualBox | OVA File | Installation guide video
- Port mirroring / SPAN port Configuration | Video guide

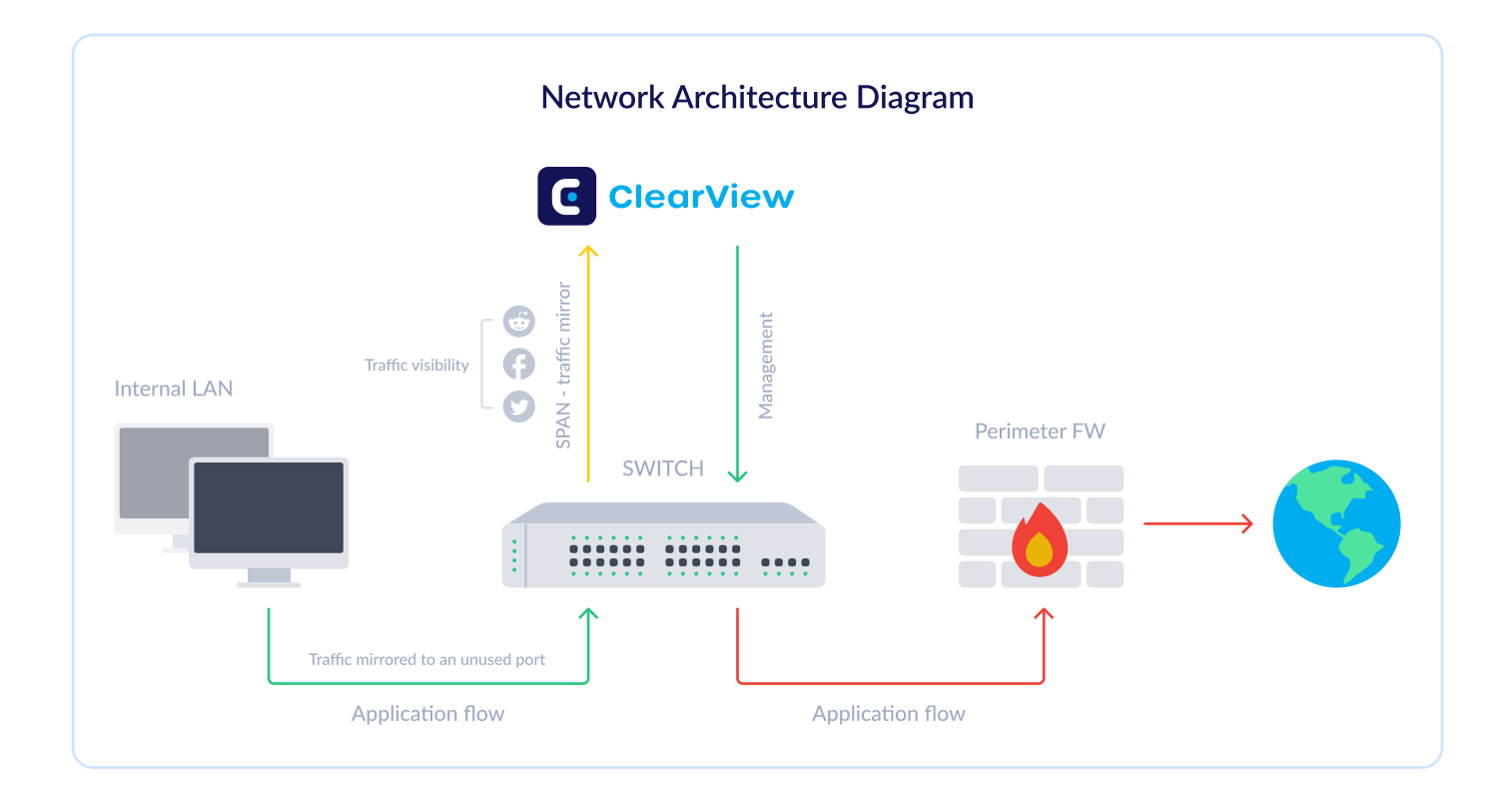

## **Sizing Guide**

| Specification | Small<br>1 to 250 devices | <b>Medium</b><br>251 to 500 devices | Large<br>500+ devices |
|---------------|---------------------------|-------------------------------------|-----------------------|
| CPU           | 4 cores                   | 8 cores                             | 8+ cores              |
| Storage       | 250 GB                    | 750 GB                              | 1.5 TB                |
| Memory (RAM)  | 8 GB                      | 12 GB                               | 16 GB+                |

### How to Deploy:

- 1 Download the Installer Image.
- Load the image in the hypervisor. Adjust the hardware specifications as per your needs and deployment scenario.
- <sup>3</sup> Power on the machine.
- 4 Log in to GFI ClearView with username=admin and password=exinda.
- 5 Read and accept the End User License Agreement (EULA).
- 6 Complete the steps in the Jumpstart Wizard.
- Using the IP assigned to the management interface (eth0), you can access the web-based user
  interface by navigating to https://<ip address>

Note: You can check the IPs assigned to interfaces with the following command: show interfaces summary.

- 8 Open the Web UI. Navigate to Dashboard > System tab, find the Host ID, and send that to your GFI partner.
- 9 Once you receive the key from the partner, please perform the following steps.
  - Navigate to the GFI ClearView Web UI.
  - To view the status of your license, select System > Setup and switch to the License tab.

#### Grl Software

Click "Check for License Online". Accept the license key that appears and save changes.

Note: Please ensure that the Management Interface (eth0) has Internet Access.

- Alternatively, paste the license key provided in the email.
- Click Add License.

#### How to Configure:

For GFI ClearView to be able to detect the network traffic, you need to enable mirroring on the switch and the ClearView appliance:

Enable Mirror/SPAN port mirroring from the switch onto an unused port. Connect that port to the GFI ClearView appliance. Here's an example where traffic on Port 2 and 4 is mirrored to Port 3. In this example, Port 3 would be connected to the GFI ClearView appliance:

| General    |                  |          |               |  |
|------------|------------------|----------|---------------|--|
| V En       | able Port Mirror |          |               |  |
| Mode:      | Ingress&Egress 💌 |          |               |  |
| Port Mirro | r                |          |               |  |
| Port       | Mirroring Port   |          | Mirrored Port |  |
| 1          |                  |          |               |  |
| 2          |                  |          |               |  |
| 3          | 0                | <u> </u> |               |  |
| 4          |                  | 0        |               |  |
| 5          |                  |          |               |  |
|            |                  | ~        |               |  |

- 2 Enable the mirror option on the GFI ClearView interface to monitor its traffic. From the Web UI:
  - Click System > Network > IP Address.
  - To use an interface as a Mirror port, select the Mirror check box.

|      | Autoconf:                              | IPv4: DHCP IPv6: SLAAC         |
|------|----------------------------------------|--------------------------------|
| eth2 | Dynamic Addresse:<br>Static Addresses: | :: fe80::222:19ff:fed4:8dc5/64 |
|      | Comment:                               |                                |

• Click "Apply Changes".